## 安裝 MDM 的必要條件:

- 1. 安裝MDM的流動裝置只限 iPad,尺寸不限 (如需自行購買,建議選購較大尺寸的 iPad,方便學習)。
- 可更新至最新 iOS 系統版本(現時為17.0.2)
  (支援的機種: iPad Pro 12.9吋 (第2代及更高版本)、iPad Pro 10.5吋、iPad Pro 11吋(第一代及更高版本)、iPad Air (第3代及更高版本)、iPad (第6代及更高版本)、iPad mini (第5代及更高版本))
- 3. 容量至少為 64GB。
- 4. 若已在小學或其他學校已安裝 MDM,必須先移除 MDM後方能在本校申請安裝。
- 5. 每位同學最多在1部 iPad安裝MDM。

## 使用 MDM 的條款:

- 1. 同學有責任每天帶備平板電腦上學作為學習工具。
- 2. 安裝MDM的裝置只可作學習用途,同學須恪守「自攜裝置(平板電腦)使用守則」,詳情可參閱學校 網頁「校園生活指引」。
- 3. 同學須在每天晚上 10 時前保持平板電腦開啟及連接 WIFI,以便更新最新軟件及系統的版本。
- 4. 同學須經常檢查 iPad 能否自動更新軟件及確保 iPad iOS 已更新至最新版本。
- 5. 安裝 MDM 後,同學和家長都不能自行在 iPad 安裝任何軟件。
- 6. 未經校方批淮,不得擅自刪除 MDM。如日後需移除 MDM,可向學校遞交家長信申請。
- 7. 同學安裝本校的 MDM 後,若要更換 iPad,請帶備新 iPad 到 118 室找 IT 技術員登記。。
- 8. 同學須確保已在 iPad 開啟 iCloud,定期備份資料。

## 安裝 MDM 前須完成的步驟:

- 1. 將 iPad 升級到最新 iOS 版本 (現時為 16.5.1)。
- 2. 備份 iPad 內所有有用資料,安裝 MDM 後所有資料均會被刪除。
- 3. 關閉 iPad 密碼鎖。(參考說明 A)
- 4. 登出 AppleID。(參考說明 B)
- 5. 檢查 iPad 是否有 64GB 或以上儲存空間。(參考說明 D)
- 6. 在 iPad 背面貼上標籤,標明學生的班別、姓名及學號。

說明:

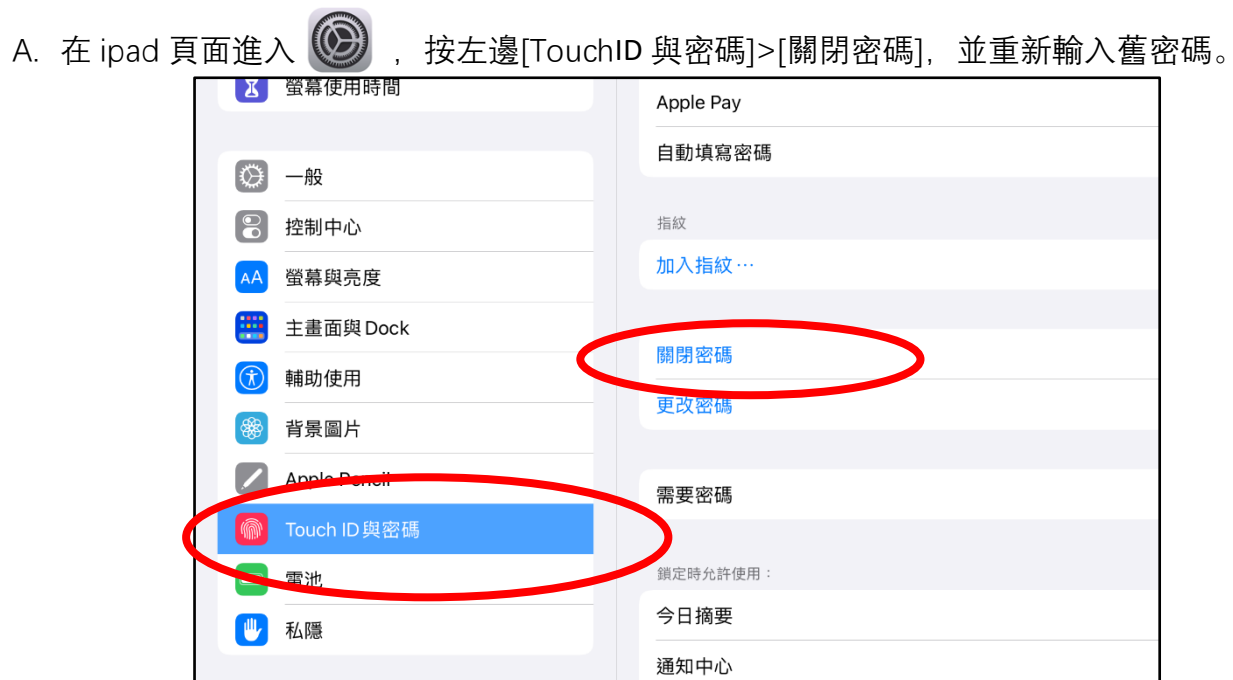

B. 檢查是否已登出 AppleID。

| 設定                                                           |      |
|--------------------------------------------------------------|------|
| Q 搜尋                                                         | 名稱   |
| 此iPad受Holm Glad College監管及管理。 <mark>進一步</mark><br>了解裝置監管 ··· | 軟件版本 |
|                                                              | 型號名稱 |
| 登入你的iPad                                                     | 機型號碼 |
| 設定ICloud 及 App Store 等等。                                     | 序號   |
| 2 孤行措士                                                       |      |
|                                                              | 歌曲   |
| Wi-Fi HGC-BYOD-macServer                                     | 影片   |
| * 藍牙 開啟                                                      | 相片   |

## C. 檢查 iPad 版本

[設定]>[一般]>畫面右方 [關於本機] 就查到 iPad 版本 (型號名稱), 和 iPadOS 版本 (軟件版本)。

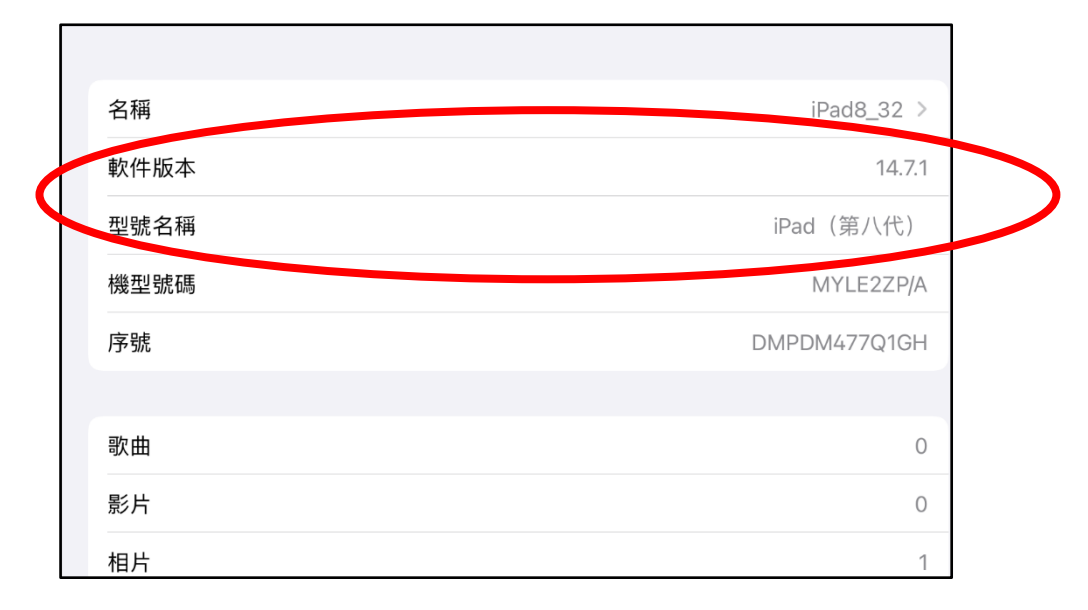

D. 檢查 ipad 是否有 64GB 或以上的儲存空間。

| 設定                                                       |         |                   |
|----------------------------------------------------------|---------|-------------------|
| Q 搜尋                                                     | 名稱      | iPad8_32 >        |
| 此iPad受 Holm Glad College 監管及管理。 <b>進一步</b><br>了解裝置監管···· | 軟件版本    | 14.7.1            |
|                                                          | 型號名稱    | iPad(第八代)         |
| 登入你的 iPad<br>設定 iCloud 及 App Store 等等。                   | 機型號碼    | MYLE2ZP/A         |
|                                                          | 序號      | DMPDM477Q1GH      |
|                                                          |         |                   |
| た ポイ 倶 北 ( ) ( ) ( ) ( ) ( ) ( ) ( ) ( ) ( ) (           | 歌曲      | 0                 |
| Wi-Fi HGC-BYOD-macServer                                 | 影片      | 0                 |
| * 藍牙 開啟                                                  | 相片      | 1                 |
|                                                          | 應用程式    | 56                |
| 通知                                                       | 容量      | 128 GB            |
| ● 聲音                                                     |         | 102.0.05          |
| <ul><li>請勿打擾</li></ul>                                   | 可用至间    | 102.9 GF          |
| X 螢幕使用時間                                                 |         |                   |
|                                                          | WI-FI地址 | 44:A8:FC:2F:35:F3 |
| ◎ 一般                                                     | 藍牙      | 44:A8:FC:29:83:00 |
|                                                          | SEID    | >                 |